# The Disappearing **KELP FOREST**

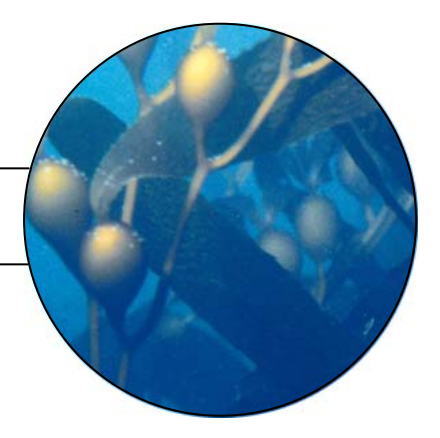

ACTIVITY

#### Activity Overview

If you were to dive into the cool coastal waters of the Channel Islands, you might find yourself swimming through a magnificent underwater forest of enormous alga called kelp. Kelp is a type of seaweed that can grow almost two thirds of a meter per day. Kelp forests provide a home for hundreds of species, like sea urchins, brittle stars, and sea slugs.

In this activity, you will examine the relationship between kelp plants and sea urchins, and the effects of severe El Niño events on their populations. You will use data collected by researchers at Johnson's Lee South on the island of Santa Rosa. Table 1 shows kelp density and sea urchin density over a nineteen-year period. You will examine the data and use the TI-73 Explorer<sup>™</sup> to graph and analyze the values.

What is the relationship between kelp and sea urchins? What are the effects of severe El Niño events on kelp and sea urchin populations?

Table 1

|      | Kelp Density             | Sea Urchin Density |
|------|--------------------------|--------------------|
| Year | (Number of Adult Kelp    | (Individuals per   |
|      | Plants per Square Meter) | Square Meter)      |
| 1983 | 0.75                     | 7                  |
| 1984 | 0.5                      | 11.23              |
| 1985 | 0.18                     | 21.5               |
| 1986 | 0                        | 36.3               |
| 1987 | 0.1                      | 10.6               |
| 1988 | 0.93                     | 3.5                |
| 1989 | 0.35                     | 11.3               |
| 1990 | 0.43                     | 12.08              |
| 1991 | 0.23                     | 2.23               |
| 1992 | 0.78                     | 2.28               |
| 1993 | 0.68                     | 1.48               |
| 1994 | 0.4                      | 0.8                |
| 1995 | 1                        | 2.05               |
| 1996 | 0.83                     | 2.17               |
| 1997 | 0.29                     | 1.25               |
| 1998 | 0.46                     | 7.17               |
| 1999 | 0.42                     | 10.67              |
| 2000 | 0.29                     | 16                 |
| 2001 | 0                        | 20.25              |

**Focus Question** What factors affect changes in kelp and sea urchin density?

# JASON

Extension of JASON XIV: From Shore to Sea - Unit 4

### The Disappearing KELP FOREST

#### Part A — Kelp Density

#### Procedure

- **1** Reset the TI-73 Explorer<sup>™</sup> to the default settings.
  - a. Turn on the TI-73 Explorer™.
  - b. Press 2nd [MEM] 7 2 2.
  - c. Press 2nd [MEM] 6 ENTER.

#### 2 Enter your data in the TI-73 Explorer<sup>™</sup>.

- a. Press LIST.
- b. You can enter the years from Table 1 in the TI-73 Explorer<sup>™</sup> manually or automatically. If you want to enter the years manually, enter each number in L1. After entering each number, press ENTER. If you want to enter the numbers automatically, follow the steps below and then proceed with Step 2.c.
  - 1) Use the arrow keys to move the cursor to the top of L1, highlighting L1.
  - 2) Press 2nd [STAT] ▶ 7 to select seq(. This function allows you to create a sequence of numbers.
  - 3) Press 2nd [TEXT]
    - i. Select A by using the arrow keys and press ENTER.
    - ii. Press ,.
    - iii. Select A by using the arrow keys and press ENTER.
    - iv. Press ,.

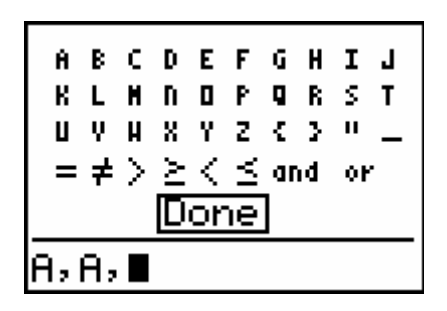

2) Select DONE by using the arrow keys and press ENTER.

| <b>4</b> 1   | L2 | L3 1 |  |
|--------------|----|------|--|
| 0            | 0  | 0    |  |
|              |    |      |  |
|              |    |      |  |
|              |    |      |  |
|              |    |      |  |
| L1=seq(A,A,∎ |    |      |  |

### ACTIVITY

#### - Materials\*

#### TI-73 Explorer<sup>™</sup>

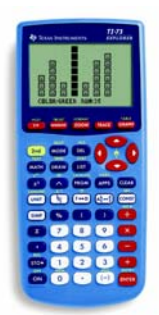

TI-73 Explorer™

\* This activity has been written for the TI-73 Explorer<sup>™</sup> but you can easily substitute the TI-83 or TI-83 Plus.

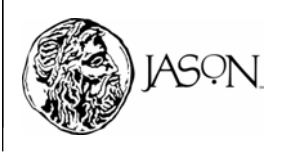

## The Disappearing \_\_\_\_\_\_ KELP FOREST

### ACTIVITY

3) Type 1983 , 2001 , 1. This will create a sequence of numbers that will represent the years starting at 1983 and ending at 2001, with an increment of one year.

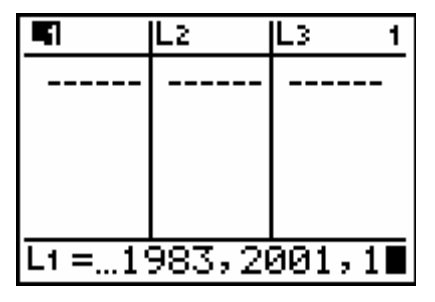

4) Press ENTER.

| L1                                                    | Lz | L3 1 |  |  |
|-------------------------------------------------------|----|------|--|--|
| FLJ:R<br>1984<br>1985<br>1986<br>1987<br>1988<br>1989 |    |      |  |  |
| L100=1983                                             |    |      |  |  |

c. Enter the kelp density from Table 1 in L2. After entering each number, press [ENTER].

| L1                                                   | L2                             | L3 2 |  |  |
|------------------------------------------------------|--------------------------------|------|--|--|
| 1983<br>1984<br>1985<br>1986<br>1987<br>1988<br>1989 | 518<br>518<br>0 11<br>93<br>35 |      |  |  |
| $L_{2(1)} = .75$                                     |                                |      |  |  |

- **3** Make a graph of kelp density and years.
  - a. Press 2nd [PLOT]
  - b. Press 1 to define Plot1

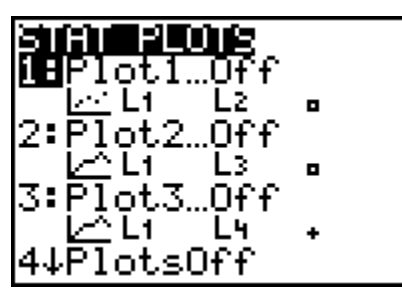

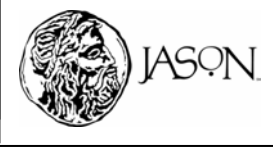

# The Disappearing KELP FOREST

- c. Turn Plot1 On by pressing ENTER.
- d. Press **▼ )** ENTER to select line graph (∠^).
- e. Set the Xlist. Press 🖵 [2nd] [STAT] 1 to select L1 (year) for the X-axis. Note: If you imported data using the TIDataEditor press 🖵 [2nd] [STAT] and scroll down to YEAR using 🖵 and then press [ENTER].
- f. Set the Ylist. Press 2nd [STAT] 2 to select L2 (kelp density) for the Y-axis. Note: If you imported data using the TIDataEditor press 2nd [STAT] and scroll down to KELP using and then press ENTER.
- g. Press P ENTER.

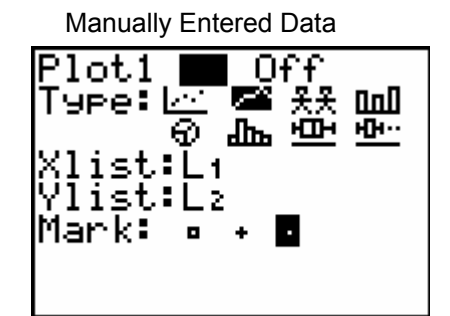

Imported Data with TIDataEditor

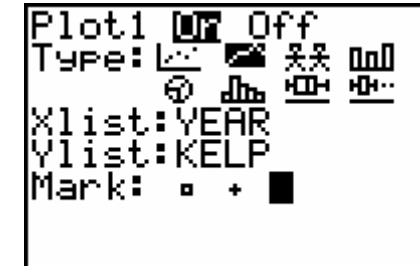

- h. Press GRAPH.
- i. Press ZOOM [7] to adjust the scale on your graph.
- 4 Complete the Data Analysis section. Answer the questions in your journal.

### **Data Analysis**

While observing the graph, press (TRACE) and use the arrow keys ( $\blacktriangleright$  and  $(\cdot)$ ) to move the cursor along a line. The X-coordinate and Y-coordinate of each data point are displayed below the graph.

Make a sketch of your graph in your journal and label it *Kelp Density*. Answer questions 1–4 in your journal by observing your graph.

- 1 Which year(s) had the highest kelp density?
- 2 Which year(s) had the lowest kelp density?
- **3** Between which two consecutive years was the greatest increase in kelp density?
- **4** Between which two consecutive years was the greatest decrease in kelp density?

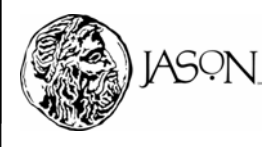

### ACTIVITY

### The Disappearing KELP FOREST

### Part B — Sea Urchin Density

### Procedure

- 1 Enter your sea urchin data in the TI-73 Explorer<sup>™</sup>.
  - a. Press LIST.
  - b. Enter the sea urchin density from Table 1 in L3. After entering each number, press ENTER.

| L1                                                   | L2          | L3 3                                              |  |  |
|------------------------------------------------------|-------------|---------------------------------------------------|--|--|
| 1983<br>1984<br>1985<br>1986<br>1987<br>1988<br>1989 | N.H.O.H.900 | 5<br>11.23<br>21.5<br>36.3<br>10.6<br>3.5<br>11.3 |  |  |
| L3(1) =7                                             |             |                                                   |  |  |

- **2** Make a graph of sea urchin density and years.
  - a. Press 2nd [PLOT]
  - b. Press 1 to define Plot1

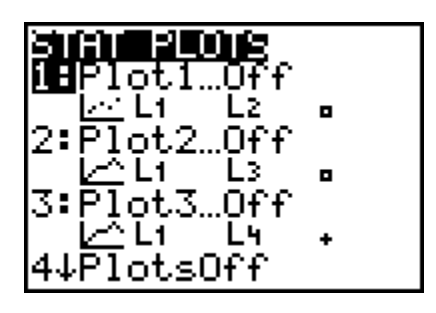

- c. Turn Plot1 On by pressing ENTER
- d. Press **▼ )** ENTER to select line graph ( <u>)</u>.
- e. Set the Xlist. Press 🗨 2nd [STAT] 1 to select L1 (year) for the X-axis. Note: If you imported data using the TIDataEditor press 🗨 2nd [STAT] and scroll down to YEAR using 🗣 and then press ENTER.
- g. Press > > ENTER.

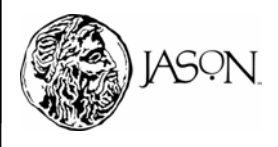

### ACTIVITY

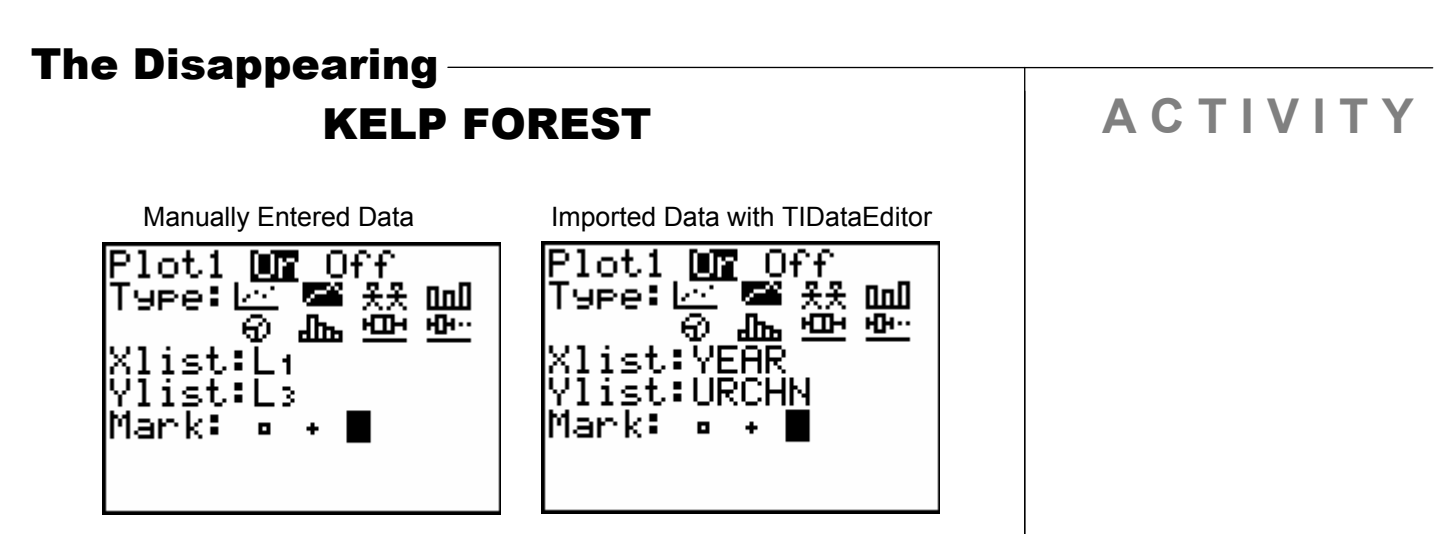

- h. Press GRAPH.
- i. Press ZOOM 7 to adjust the scale on your graph.
- **3** Complete the Data Analysis section. Answer the questions in your journal.

#### **Data Analysis**

While observing the graph, press  $\boxed{\texttt{TRACE}}$  and use the arrow keys ( $\blacktriangleright$  and  $\triangleleft$ ) to move the cursor along a line. The X-coordinate and Y-coordinate of each data point are displayed below the graph.

#### Make a sketch of your graph in your journal and label it Sea Urchin Density. Answer questions 1–4 in your journal by observing your graph.

- 1 Which year had the highest sea urchin density?
- 2 Which year had the lowest sea urchin density?
- **3** Between which two consecutive years was the greatest increase in sea urchin density?
- **4** Between which two consecutive years was the greatest decrease in sea urchin density?

### Answer questions 5—8 in your journal by observing your Kelp Density and Sea Urchin Density graphs.

- **5** Compare the densities of the two organisms. During the time period in which the kelp density had its greatest increase, did the sea urchin density increase or decrease?
- 6 Compare the densities of the two organisms. During the time period in which the kelp density had its greatest decrease, did the sea urchin density increase or decrease?
- 7 Compare the changes in densities of kelp and sea urchin during other time periods on the graphs.
- **8** Using the information provided in the research article and your answers to questions 5, 6 and 7, describe the relationship between kelp and sea urchin.

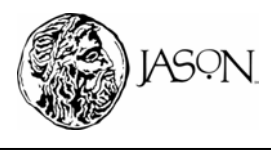

### The Disappearing \_\_\_\_\_\_ KELP FOREST

### Part C — El Niño Events and Kelp Density

#### Read the information below and answer the question in your journal.

The density of kelp plants is an indication of the health status of the forest. Higher densities imply that more plants are present and the forest is doing well, while low densities show that the kelp forest is struggling. After a decline in kelp density, the forest can return if spores become established on the ocean floor and there are sufficient nutrients and sunlight to support their growth. However, it may take years for a forest to fully recover after a major decline.

El Niño events (which bring warmer-than-normal water to the Channel Islands) and increases in storm frequency can both affect the kelp forests. After El Niño events, large numbers of tiny sea urchins appear in the kelp forest, and in the following years, sea urchin densities rise significantly. Scientists believe that the increase in the sea urchin population is the result of a decline in sea stars (a predator of sea urchins) due to a disease brought by warm El Niño waters. High sea urchin densities contribute to kelp loss because urchins feed on kelp. In addition to destroying existing kelp plants, high sea urchin densities (more than 15 sea urchins per square meter) also prevent young sporophytes from anchoring their holdfasts to the bottom, and new kelp plants cannot grow to replace the ones destroyed by sea urchins.

1 During the period covered by the data provided, scientists recorded two severe El Niño events; 1982–1983 and 1997–1998. In the three-year periods following the El Niño events, does the data support scientists' findings about kelp densities and El Niño events described above? Explain.

### ACTIVITY

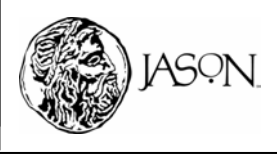